# 快速操作手册

#### 1. 开启仪器电源和空气压缩机开关, 双击软件

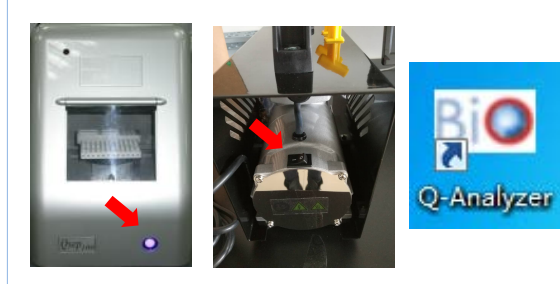

#### 2. 新增一个New Project

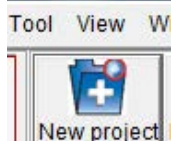

| Project name:  | Bioptic                  |      |
|----------------|--------------------------|------|
| Result folder: | C.'Users/CQ43%Q-Analyzer | Brow |

\* 请输入项目名称以进入操作画面

#### 3. 点选"Connect" 建立系统联机

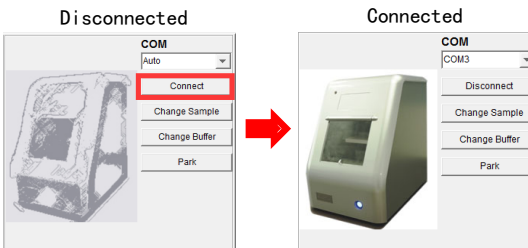

### 卡夹产品列表:

卡夹 Alignment maker Mineral oil **Dilution buffer Separation** buffer 缓冲液槽 滴管 Alignment maker用离心管

![](_page_0_Picture_12.jpeg)

~

Disconnect

Park

#### 4.缓冲液与Marker的配置:

4-1.加缓冲液 标记"S"溶液槽加入Separation buffer 标记"C、W、P"三个凹槽中加入蒸馏水 \*液面高度需到达指示线的位置

#### 4-2.加Marker 吸取Alignment marker及Size marker各30µl加 入Marker离心管中,再加入30ul矿物油 (Mineral Oil) 在Marker上层

#### 5.点选'Change buffer', 放入Marker和缓冲液

MA1: 放置Alignment Marker C109100; MB1: 放置Alignment Marker C109102; MA2: 放置Size Marker C109200; MB2: 放置Size Marker C109300:

#### 缓冲液: 将缓冲液槽妥善放置于接盘处 \*确定缓冲液槽放置方向正确

![](_page_0_Picture_19.jpeg)

![](_page_0_Picture_20.jpeg)

# Park Wash Separation Clean

![](_page_0_Picture_22.jpeg)

#### 7. 点选"Change Sample" 打开透明门盖并放入样品(样品体积≥10µl) \*请确定样本溶液中没有气泡

![](_page_0_Picture_24.jpeg)

![](_page_0_Picture_25.jpeg)

### 8. 新卡夹需先扎孔,若为使用过的卡夹,则无需重复扎孔,

![](_page_0_Picture_27.jpeg)

![](_page_0_Picture_28.jpeg)

#### 9. 开启卡夹门, 放入卡夹, 再关紧卡夹门 \*卡夹门之开关皆以按压方式作

![](_page_0_Picture_30.jpeg)

![](_page_0_Picture_31.jpeg)

10. 点选"Latch" 左下角信息方块会显示适配卡夹相关信息

![](_page_0_Picture_33.jpeg)

![](_page_0_Picture_34.jpeg)

![](_page_0_Picture_35.jpeg)

![](_page_0_Picture_36.jpeg)

![](_page_0_Picture_37.jpeg)

# 快速操作手册

![](_page_1_Figure_3.jpeg)

# 12-1. 点选"Sample Position", 选取样本位置并编辑样本信息 Edit

![](_page_1_Figure_5.jpeg)

|      | Method Selector                    | and Andrew                                       |                                         | ×                               |
|------|------------------------------------|--------------------------------------------------|-----------------------------------------|---------------------------------|
| it   | Application                        | C RNA C RNA                                      | A C Glycan                              | C Protein                       |
| 鮮 📕  | Alignment Marker                   | □ MA-1 ▼ 20                                      | 1000 C Reduce                           | e 🐨 Normal 🔿 Enhance            |
| 适    | Cartridge Type                     | S1 💌 High resolu                                 | ition cartridge(Shelf Life              | : 6 Months)                     |
|      | Method                             | Description                                      | Range                                   | Remark                          |
|      | M-4-10-06-300                      | Sample injection 4kv 10s<br>Separation 6kv 300s  | 15~1000 bp<br>Best resolution: 2~4 bp   | *                               |
|      | M-4-10-06-500                      | Sample injection 4kv 10s<br>Separation 6kv 500s  | 15~15k bp<br>Best resolution: 2~4 bp    |                                 |
|      | M-4-10-08-240                      | Sample injection 4kv 10s<br>Separation 8kv 240s  | 15~5000 bp<br>Best resolution: 4~10 bp  |                                 |
| ,注 🗧 | M-4-10-10-150                      | Sample injection 4kv 10s<br>Separation 10kv 150s | 15~5000 bp<br>Best resolution: 10~50 bp |                                 |
| 法由   | o M-8-10-06-300                    | Sample injection 8kv 10s<br>Separation 6kv 300s  | 15~1000 bp<br>Best resolution: 2~4 bp   | For low concentration           |
| 小巴   | M-8-10-06-500                      | Sample injection 8kv 10s<br>Separation 6kv 500s  | 15~15k bp<br>Best resolution: 2-4 bp    | For low concentration<br>sample |
| e 町  | M-8-10-08-240                      | Sample injection 8kv 10s                         | 155000 bp                               | For low concentration           |
|      | <ul> <li>High Voltage F</li> </ul> | Purge C Purge                                    | Purge Modification                      | n                               |
|      | Customized Me                      | thod                                             |                                         | ок                              |
|      |                                    |                                                  |                                         |                                 |

## \*样本预期片段大小必须在所选择Alignment Marker范围内 (1) 如果 预期片段<1000bp, 选用"C109100"Alignment Marker (MA1) 作为内参,选用"C109200"Size Marker (MA2)

(2) 如果是 5000bp>预期片段≥1000bp,选用"C109102"Alignment Marker (MB1) 作为内参,选用"C109300"Size Marker (MB2)

# 12-3.点洗"Result Name"并输入结果文件名

|    |          | Sequen        | ce       | Open | Sav        | /e Save as               |   | _      |
|----|----------|---------------|----------|------|------------|--------------------------|---|--------|
| SN | Sample   | Method        | Sample   | Runs | Separation | Result Name              |   | Add    |
|    | Position |               | Duration |      | Duration   |                          |   | Insert |
| 1  | A-01     | M-4-10-06-300 |          |      | 300        | For testing<br>Sample ID | 4 | Delete |

#### 12-4.点选 "4"位置,勾选"Calculate",然后勾选"Create Size Marker", 'size marker injection time' 选择'10 S'. 点击'OK'确认

![](_page_1_Figure_12.jpeg)

#### 13.点选"Run"并启动实验

![](_page_1_Picture_14.jpeg)

### 注意事项:

(1)确认Marker所放位置正确并且足量; (2)确认缓冲液槽内液面在指示线附近; (3)确认新卡夹已扎孔; (4)检测样本前需进行卡夹校正"Calibrate"。

### 下图为讯号图谱画面简介,详细说明请参阅使用手册

![](_page_1_Figure_18.jpeg)